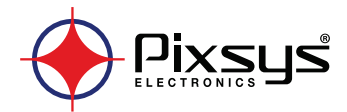

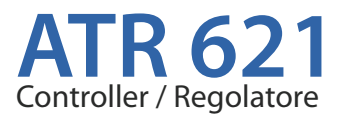

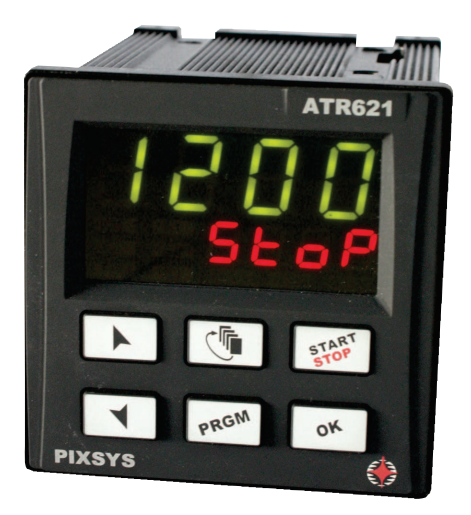

User manual / Manuale d'uso

## Sommario

| 1  | Norme di sicurezza                |                                                              |    |  |
|----|-----------------------------------|--------------------------------------------------------------|----|--|
| 2  | Identificazione del modello4      |                                                              |    |  |
| 3  | Dati tecnici                      |                                                              |    |  |
|    | 3.1                               | Caratteristiche generali                                     | 43 |  |
|    | 3.2                               | Caratteristiche hardware                                     |    |  |
|    | 3.3                               | Caratteristiche software                                     |    |  |
| 4  | Dim                               | nensioni e installazione                                     | 45 |  |
| 5  | Coll                              | legamenti elettrici                                          | 45 |  |
|    | 5.1                               | Schema di collegamento                                       |    |  |
| б  | Fun                               | zione dei visualizzatori e tasti                             | 50 |  |
|    | 6.1                               | Indicatori numerici (display)                                | 50 |  |
|    | 6.2                               | Significato delle spie di stato (led)                        | 50 |  |
|    | 6.3                               | Tasti                                                        | 51 |  |
| 7  | Prog                              | grammazione e configurazione                                 | 51 |  |
|    | 7.1                               | Programmazione (o modifica) dati di un ciclo                 | 51 |  |
|    |                                   | 7.1.1 Programmazione del set point iniziale (se configurato) | 52 |  |
|    |                                   | 7.1.2 Programmazione dello step (spezzata / passo)           | 52 |  |
|    |                                   | 7.1.3 Programmazione dell'uscita ausiliaria (se configurata) | 53 |  |
|    |                                   | 7.1.4 Fine programmazione                                    | 53 |  |
| 8  | Part                              | tenza di un ciclo di lavoro                                  | 53 |  |
|    | 8.1                               | Partenza del ciclo e impostazione partenza ritardata         | 53 |  |
|    | 8.2                               | Funzione avanzamento veloce                                  |    |  |
|    | 8.3                               | Funzione regolatore semplice **                              | 54 |  |
|    | 8.4                               | Controllo manuale dell'uscita **                             | 55 |  |
| 9  | Funzioni del programmatore        |                                                              |    |  |
|    | 9.1                               | Funzione Hold                                                | 55 |  |
|    | 9.2                               | Tuning automatico                                            | 55 |  |
|    | 9.3                               | Tuning manuale                                               | 56 |  |
|    | 9.4                               | Recupero ciclo interrotto                                    | 56 |  |
|    |                                   | 9.4.1 Recupero con gradiente automatico                      |    |  |
|    |                                   | 9.4.2 Recupero con gradiente di recupero                     | 57 |  |
|    | 9.5                               | Attesa fine step                                             | 57 |  |
|    | 9.6                               | Funzionamento in doppia azione (caldo-freddo)                | 58 |  |
|    | 9.7                               | Memory Card (opzionale)                                      | 60 |  |
| 10 | Con                               | nunicazione seriale                                          | 60 |  |
|    | 10.1                              | Slave                                                        | 60 |  |
|    | 10.2                              | 2 Master e setpoint remoto                                   | 63 |  |
| 11 | Cari                              | icamento valori di default                                   | 63 |  |
|    | 11.1                              | Configurazione per installatore                              |    |  |
| 12 | Tab                               | ella parametri di configurazione                             | 65 |  |
| 13 | 3 Modi d'intervento allarmi       |                                                              |    |  |
| 14 | 4 Tabella segnalazioni anomalie79 |                                                              |    |  |

### Introduzione

Grazie per aver scelto un regolatore Pixsys.

Con il modello ATR621 Pixsys rende disponibile in un singolo strumento tutte le opzioni relative alla connessione dei sensori e al comando di attuatori, con in aggiunta un'utile alimentazione a range esteso da 24..230 Vac/Vdc. Con l'ingresso analogico universale e l'uscita configurabile come relè o SSR l'utilizzatore o il rivenditore può gestire al meglio le scorte di magazzino razionalizzando investimento e disponibilità dei dispositivi. La serie si completa con un modello dotato di comunicazione seriale RS485 Modbus Rtu e uscita lineare 0-10V, 0/4-20mA. La ripetibilità in serie delle operazioni di parametrizzazione è ulteriormente semplificata dalle nuove Memory Card, dotate di batteria interna che non richiedono cablaggio per alimentare il regolatore.

### 1 Norme di sicurezza

Prima di utilizzare il dispositivo, leggere con attenzione le istruzioni e le misure di sicurezza contenute in questo manuale. Disconnettere l'alimentazione prima di qualsiasi intervento sulle connessioni elettriche o settaggi hardware.

L'utilizzo/manutenzione è riservato a personale qualificato ed è da intendersi esclusivamente nel rispetto dei dati tecnici e delle condizioni ambientali dichiarate. Non gettare le apparecchiature elettriche tra i rifiuti domestici.

Secondo la Direttiva Europea 2002/96/CE, le apparecchiature elettriche esauste devono essere raccolte separatamente al fine di essere reimpiegate o riciclate in modo eco-compatibile.

### 2 Identificazione del modello

La serie ATR621 prevede 3 versioni, facendo riferimento alla tabella seguente è possibile risalire al modello desiderato.

| Modelli con alimentazione 24230 Vac/Vdc ±15% 50/60Hz – 5,5VA |                                                          |  |  |
|--------------------------------------------------------------|----------------------------------------------------------|--|--|
| ATR621-12ABC 1 Ingr. analogico + 2 relè 8A + 1 SSR + D.I.    |                                                          |  |  |
| ATR621-14ABC                                                 | 1 Ingr. analogico + 3 Relè 8A + 1 Relè 5A (30V) + D.I.   |  |  |
| ATR621-13ABC-T                                               | 1 Ingr. analogico + 3 Relè 8A + 1 Uscit1 V/I/SSR + RS485 |  |  |

# 3 Dati tecnici 3.1 Caratteristiche generali

| Visualizzatori           | 4 display 0,50 pollici + 4 display 0,30 pollici                                      |
|--------------------------|--------------------------------------------------------------------------------------|
| Temperatura di esercizio | temperatura funzionamento 0-45°C, umidità 3595uR%                                    |
| Protezione               | IP54 su frontale, contenitore IP30 e morsettiere IP20                                |
| Materiale                | Contenitore: Noryl UL94V1 autoestinguente<br>Frontale: PC ABS UL94V0 autoestinguente |
| Peso                     | Circa 250 g                                                                          |

### 3.2 Caratteristiche hardware

| Ingressi analogici | Al1-Configurabile via<br>software. Termocoppie: tipo<br>K,S,R,J,E,N Compensazione<br>automatica del giunto<br>freddo da 050°C.<br>Termoresistenze: PT100,<br>Ingresso V/I: 0-10V, 0-20mA,<br>4-20mA. | Tolleranza $(25^{\circ}C) +/-0.2 \%$<br>$\pm 1$ digit per termocoppia,<br>termoresistenza e V/mA.<br>Precisione giunto freddo $0.1^{\circ}C/^{\circ}C$<br><b>Impedenza:</b><br>0-10V: Ri>110K $\Omega$<br>0-20mA: Ri<5 $\Omega$<br>4-20mA: Ri<5 $\Omega$ |
|--------------------|----------------------------------------------------------------------------------------------------|----------------------------------------------------------------------------------------------------|
| Uscite relè        | Configurabili come uscita<br>comando e allarme.                                                                                                    | Contatti:<br>- Q1, Q2, Q3: 8A-250V~ per carichi<br>resistivi<br>- Q4: 5A-30V per carichi resistivi                                                                                                    |
| Uscita SSR/V/I     | 1 SSR /V/I<br>Configurabili come uscita<br>comando, allarme o<br>ritrasmissione dei processi o<br>setpoint                                                                                           | Configurabile:<br>SSR 12V 30mA<br>0-10V (9500 punti)<br>0-20mA (7500 punti)<br>4-20mA (6000 punti)                                                                                                    |
| Alimentazione      | Alimentazione a range<br>esteso 24230Vac/Vdc ±15%<br>50/60Hz                                                                                                    | Consumo: 5.5VA                                                                                                    |
| Specifiche UL      | Over Voltage Category: II<br>Type 1 Enclosure<br>Pollution Degree: 2 or better<br>Software Class: A                                                                                                  |                                                                                                    |

### 3.3 Caratteristiche software

| Algoritmi<br>regolazione   | ON-OFF con isteresi.<br>P, PI, PID, PD a tempo proporzionale                                     |
|----------------------------|--------------------------------------------------------------------------------------------------|
| Banda<br>proporzionale     | 09999°C o °F                                                                                     |
| Tempo integrale            | 0,0999,9 sec (0 esclude)                                                                         |
| Tempo<br>derivativo        | 0,0999,9 sec (0 esclude)                                                                         |
| Funzioni del<br>regolatore | Tuning manuale o automatico, allarmi selezionabili e selezione<br>funzioni da ingresso digitale. |

### 4 Dimensioni e installazione

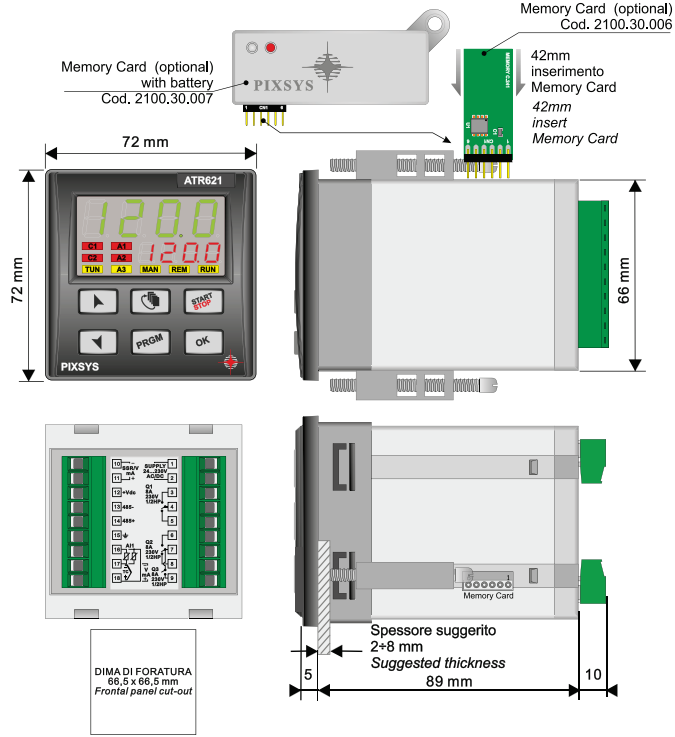

### 5 Collegamenti elettrici

Benché questo regolatore sia stato progettato per resistere ai più gravosi disturbi presenti in ambienti industriali è buona norma seguire la seguenti precauzioni:

- Distinguere la linea di alimentazioni da quelle di potenza.
- Evitare la vicinanza di gruppi di teleruttori, contattori elettromagnetici, motori di grossa potenza e comunque usare gli appositi filtri.
- Evitare la vicinanza di gruppi di potenza, in particolare se a controllo di fase.

### 5.1 Schema di collegamento

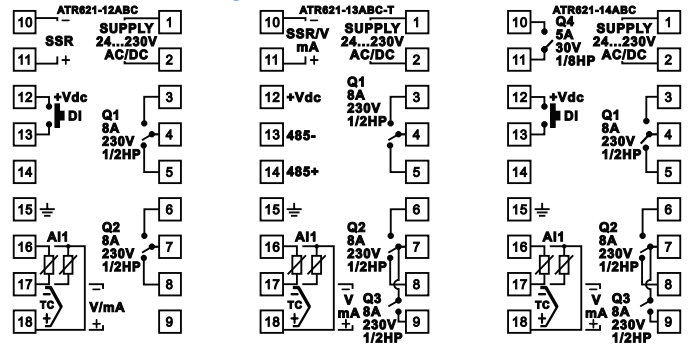

#### 5.1.a Alimentazione

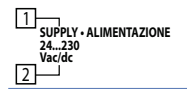

Alimentazione switching a range esteso 24..230 Vac/dc  $\pm$ 15% 50/60Hz – 5,5VA

#### 5.1.b Ingresso analogico Al1

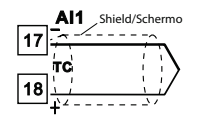

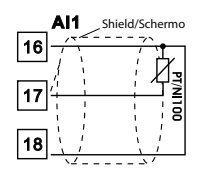

#### Per termocoppie K, S, R, J, E, N.

- Rispettare la polarità
- Per eventuali prolunghe utilizzare cavo compensato e morsetti adatti alla termocoppia utilizzata (compensati)
- Quando si usa cavo schermato, lo schermo deve essere collegato a terra ad una sola estremità

#### Per termoresistenza PT100

- Per il collegamento a tre fili usare cavi della stessa sezione.
- Per il collegamento a due fili cortocircuitare i morsetti 16 e 18.
- Quando si usa cavo schermato, lo schermo deve essere collegato a terra ad una sola estremità

RED/ROSSO 16 WHITE/BIANCO 17 RED/ROSSO 18

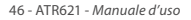

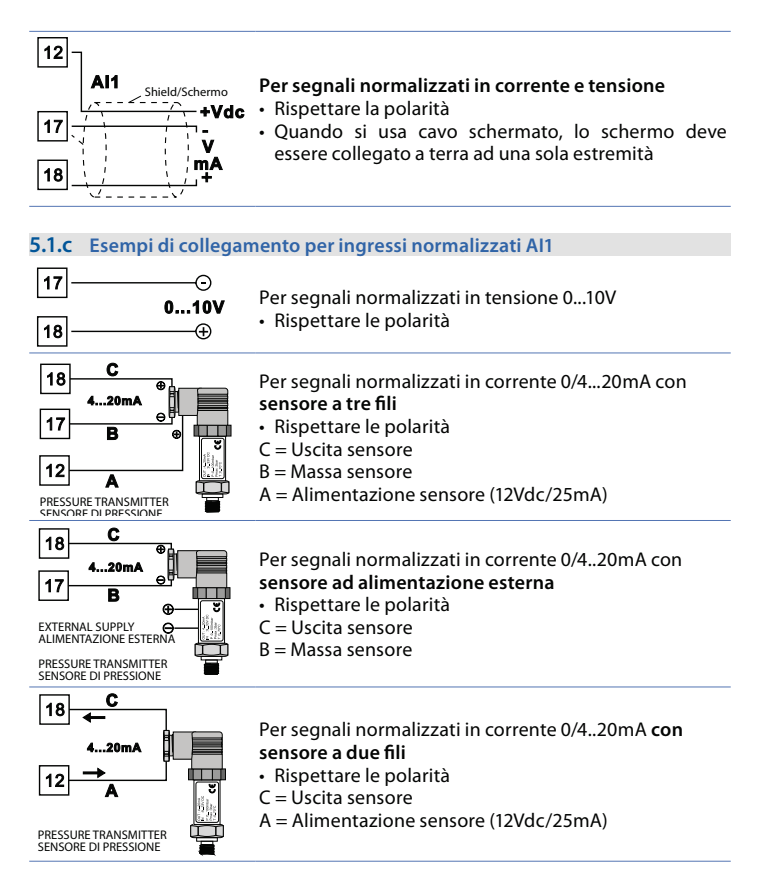

#### 5.1.d Ingresso digitale (ATR621-12ABC e 14ABC)

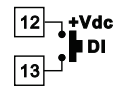

Ingresso digitale (parametro dLL. .).

#### 5.1.e Uscita SSR (ATR621-12ABC e 14ABC)

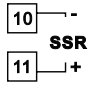

Uscita comando SSR: 12V, 30mA max, SELV, Limited Energy circuit < 15 W

#### 5.1.f Uscite relè Q1, Q2, Q3

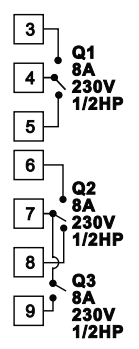

#### Portata contatti:

- 8A, 250Vac, carico resistivo 10<sup>5</sup> operazioni.
- 30/3A, 250Vac, cosφ=0.3, 10<sup>5</sup> operazioni.

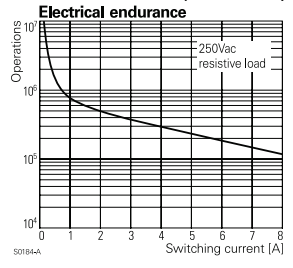

#### 5.1.g Uscite relè Q4 (ATR621-14ABC)

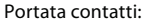

5A, 250Vac, carico resistivo 18x10<sup>4</sup> operazioni.

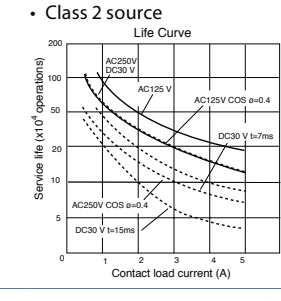

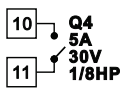

#### 5.1.h Uscita mA o Volt (ATR621-13ABC-T)

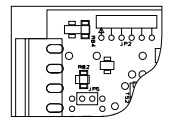

10 SSR/V/J 11\_+

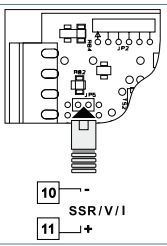

Uscita continua in **mA** configurabile come comando (parametro  $c_{u,u,L}$ ) o ritrasmissione del processosetpoint (parametro  $rE_{Lr}$ ).

Per utilizzare l'uscita continua in mA JP5 non deve essere inserito.

Uscita continua in Volt o SSR configurabile come comando (parametro c.out) o ritrasmissione del processo-setpoint (parametro rEtr.). Per utilizzare l'uscita continua in Volt inserire JP5 come in figura.

#### 5.1.i Ingresso seriale (ATR621-13ABC-T)

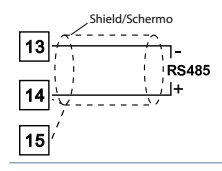

Comunicazione RS485 Modbus RTU.

#### 6 Funzione dei visualizzatori e tasti

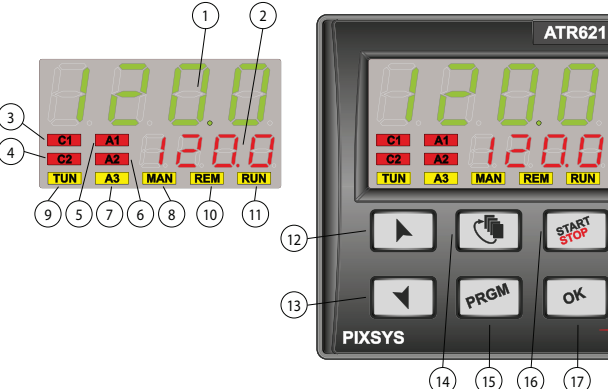

#### 6.1 Indicatori numerici (display)

1234 1

4

Normalmente visualizza il processo, ma può visualizzare anche il valore di setpoint, il tempo trascorso dall'inizio del ciclo, il numero dello step in esecuzione o il valore della percentuale dell'uscita di comando. In fase di configurazione visualizza il parametro in inserimento.

La visualizzazione è personalizzabile con il setpoint, il tempo 1234 2 trascorso o il numero di ciclo o step in esecuzione. In fase di configurazione visualizza il valore del parametro in inserimento.

#### 6.2 Significato delle spie di stato (led)

| 3  | <mark>C1</mark> | Acceso quando l'uscita comando è attiva. Nel caso di comando valvola motorizzata è acceso in fase di apertura valvola. |
|----|-----------------|----------------------------------------------------------------------------------------------------|
| 4  | <b>C</b>        | Nel caso di comando valvola motorizzata è acceso in fase di                                                            |
| 4  | <b>L</b> 2      | chiusura valvola.                                                                                                    |
| 5  | A1              | Acceso quando l'allarme 1 è attivo.                                                                                    |
| 6  | A2              | Acceso quando l'allarme 2 è attivo.                                                                                    |
| 7  | A3              | Acceso quando l'allarme 3 è attivo.                                                                                    |
| 8  | MAN             | Acceso all'attivazione della funzione Manuale.                                                                         |
| 0  | TUN             | Acceso quando il regolatore sta eseguendo un ciclo di tuning                                                           |
| 9  | IUN             | manuale.                                                                                                    |
| 10 | REM             | Acceso quando il regolatore comunica via seriale.                                                                      |
| 11 | DUN             | Acceso quando il regolatore sta eseguendo un ciclo o sta                                                               |
| 11 | NUN             | termoregolando.                                                                                                    |

### 6.3 Tasti

13 "~"

- In configurazione consente di scorrere e modificare i parametri.
- Scorre i cicli da lanciare o modificare.
- In programmazione cicli consente di modificare i valori di tempo e setpoint.
- 12 "**^**" Setpoint.
  - Modifica il setpoint durante la funzione LHEr.
  - Modifica la percentuale dell'uscita di comando durante la funzione  $\Pi R_{n}.$
  - Permette l'avanzamento veloce del ciclo quando è in "START".
  - In fase di configurazione consente di scorrere e modificare i parametri.
  - · Scorre i cicli da lanciare o modificare.
  - In fase di programmazione cicli consente di modificare i valori di tempo e setpoint.
    - Modifica il setpoint durante la funzione EHEr.
    - Modifica la percentuale dell'uscita di comando durante la funzione  $\Pi Rn.$
    - Permette la retrocessione veloce del ciclo quando è in "START".
    - Con regolatore in STOP visualizza la durata dell'ultimo ciclo eseguito.
    - · In configurazione assegna al parametro selezionato un nome
- 14 "ch" mnemonico oppure un numero.
  - Durante un ciclo permette di visualizzare in modo ciclico il setpoint e gli altri dati.
- Con regolatore in **STOP** permette di entrare nella selezione dei cicli a modificare e alla configurazione.
- Durante un ciclo, se tenuto premuto per 1 secondo consente di attivare/disattivare la funzione HOLD.
- "START" Fa partire un ciclo o ferma quello in esecuzione.
- 16 "STOP" In configurazione parametri e modifica dati ciclo, agisce da tasto di uscita (ESCAPE).
- 17 "OK" Conferma del valore o della funzione selezionata.

### 7 Programmazione e configurazione

Esistono due livelli di programmazione:

- 1. **Programmazione** cicli (per l'**operatore/utilizzatore** dell'impianto), ossia la definizione delle coppie tempo-setpoint che formano gli step (spezzate o passi) del ciclo.
- Configurazione (per il produttore/installatore dell'impianto), ossia la programmazione dei parametri base (tipo sonda, tipo uscita, tipo intervento uscita ausiliaria ecc.).

### 7.1 Programmazione (o modifica) dati di un ciclo

Con o senza setpoint iniziale ciclo, con o senza uscite ausiliarie correlate a tempo (uscite ausiliarie). La precisazione sopra riportata sottolinea la possibilità per il costruttore dell'impianto (sulla base delle esigenze costruttive o di semplificazione per l'utilizzatore) di personalizzare le procedure e la sequenza di operazioni necessarie alla programmazione di un ciclo di cottura.

Per la necessaria completezza questo paragrafo riporta tutte le opzioni disponibili, con i passaggi indicati nella colonna Eseguire.

Nel caso siano richieste modalità di programmazione più semplici si consiglia di introdurre nella documentazione accompagnatoria dell'impianto la sequenza più concisa che è stata prevista.

Con controllore in 5LoP e seguire i punti della tabella seguente.

|   | Tasto        | Effetto                           | Eseguire                                                                                                    |
|---|--------------|-----------------------------------|----------------------------------------------------------------------------------------------------|
| 1 | "PRGM"       | ll display rosso visualizza c님.01 | -                                                                                                    |
| 2 | " <b>、</b> " |                                   | Decrementare o incrementare<br>fino a visualizzare ב שטו (per ciclo<br>n.1), אוני (per ciclo n.2) fino a<br>ב אוני (per ciclo 15. |

### 7.1.1 Programmazione del set point iniziale (se configurato)

|   | Tasto | Effetto                                                                                                    | Eseguire                                                                                                    |
|---|-------|----------------------------------------------------------------------------------------------------|----------------------------------------------------------------------------------------------------|
| 3 | "ОК"  | Il display rosso visualizza 00-5.*<br>Il display verde visualizza il<br>"setpoint iniziale".<br>Altrimenti passare al punto 5. | In qualsiasi momento si può<br>premere il tasto "START STOP"<br>per uscire dalla programmazione<br>salvando i dati modificati. |
| 4 | "~"   | Incrementa, decrementa il valore sul display verde.                                                                            | Impostare il setpoint iniziale<br>(temperatura di partenza).                                                                   |

### 7.1.2 Programmazione dello step (spezzata / passo)

|   | Tasto | Effetto                                                                                                    | Eseguire                                                                                                    |
|---|-------|----------------------------------------------------------------------------------------------------|----------------------------------------------------------------------------------------------------|
| 5 | "ОК"  | ll display rosso visualizza 🛛 - Ł.<br>Il display verde visualizza il<br>tempo della spezzata.                                                                                       |                                                                                                    |
| 6 | " ~ " | Incrementa, decrementa il valore<br>sul display verde.<br>NB: Ogni ciclo ha al massimo<br>45 step programmabili al<br>completamento dei quali passa<br>automaticamente al punto 11. | Impostare la <b>durata</b> dello step in<br>ore:minuti.<br><b>NB</b> : Impostare per tempo<br>infinito o End impostare per fine<br>ciclo (nel caso non si utilizzino<br>tutti gli step disponibili) e<br>passare al punto 11. |

|   | Tasto | Effetto                                                                                                    | Eseguire                                                                                                 |
|---|-------|----------------------------------------------------------------------------------------------------|----------------------------------------------------------------------------------------------------|
| 7 | "OK"  | Il display rosso visualizza []+5.<br>Il display verde visualizza<br>il setpoint della spezzata<br>(temperatura da raggiungere nel<br>tempo impostato). | Con i tasti " <b>~</b> " o " <b>~</b> " impostare il<br>setpoint (temperatura di arrivo a<br>fine step). |

### 7.1.3 Programmazione dell'uscita ausiliaria (se configurata)

|    | Tasto        | Effetto                                                                                                    | Eseguire                                                                                                    |
|----|--------------|----------------------------------------------------------------------------------------------------|----------------------------------------------------------------------------------------------------|
| 8  | "ОК"         | ll display rosso visualizza 입니다.<br>Sul display verde compare 위LoF<br>이 위Lon.                                                                                                    | Se RL. I non è programmato come<br>ausiliario a tempo (الم.ت.5) passare<br>al punto 10.                                    |
| 9  | " <b>、</b> " |                                                                                                    | Impostare lo stato dell'uscita<br>ausiliaria durante lo step: RI.on<br>per uscita attiva e RI.oF per uscita<br>non attiva. |
| 10 | "ОК"         | Se RL.2, RL.3 sono programmati come ausiliari a tempo R.o.r.5 si<br>ritorna al punto 9. Il display verde visualizzarà il numero e lo stato<br>dell'ausiliario selezionato (R2.oF/ R2.on, R3.oF/ R3.on).<br>Una volta impostati tutti gli ausiliari si <b>ritorna al punto 5.</b> |                                                                                                    |

### 7.1.4 Fine programmazione

|    | Tasto | Effetto                                                 | Eseguire                                                                                                    |
|----|-------|---------------------------------------------------------|----------------------------------------------------------------------------------------------------|
|    |       | Il rogalatoro torna in stato di STOD                    | Nel caso in cui RL, I, RL, 2, RL, 3 siano                                                                                    |
| 11 | "OK"  | salvando il ciclo. Il display rosso<br>visualizza 5EoP. | ripotate come ausman (n.g.,r.g),<br>ripetere la programmazione ai<br>punti 9 e 10 per lo stato delle<br>uscite a fine ciclo. |

## 8 Partenza di un ciclo di lavoro 8.1 Partenza del ciclo e impostazione partenza ritardata

II display rosso visualizza 5Ł o.P.

|   | Tasto             | Effetto                                                | Eseguire                                                                                                    |
|---|-------------------|--------------------------------------------------------|----------------------------------------------------------------------------------------------------|
| 1 | "START"<br>"STOP" | Il display rosso visualizza la<br>selezione del ciclo. |                                                                                                    |
| 2 | "、"<br>"          |                                                        | Decrementare o incrementare<br>fino a visualizzare il programma<br>desiderato حظاما (per ciclo n.1),<br>حظما 2 (per ciclo n.2). |

|   | Tasto   | Effetto                             | Eseguire |
|---|---------|-------------------------------------|----------|
|   |         | ll ciclo inizia. Il cicalino emette |          |
|   | "OK" o  | un suono di circa un secondo. Sul   |          |
| 3 | "START" | display verde compare il processo   |          |
|   | "STOP"  | mentre sul rosso compare il valore  |          |
|   |         | impostato sul parametro 29 ui.d.2.  |          |

Se l'attesa prima della partenza è attiva (vedi parametro 30 dE.5.) impostare quanto segue.

|   | Tasto                       | Effetto                                                                                   | Eseguire                                   |
|---|-----------------------------|-------------------------------------------------------------------------------------------|--------------------------------------------|
| 4 | "OK" o<br>"START"<br>"STOP" | ll display rosso visualizza 비유나 e il<br>display verde il tempo impostato<br>lampeggiante. |                                            |
| 5 | " <b>、</b> "                | Incrementa o decrementa<br>il tempo di attesa iniziale<br>(ore:minuti).                   |                                            |
| 6 | "OK"                        | Inizia l'attesa. Allo scadere del<br>tempo inizierà il ciclo.                             | Premere "~" o "~" per modificare il tempo. |

### 8.2 Funzione avanzamento veloce

Durante il funzionamento o dopo una ripartenza può essere utile far avanzare o indietreggiare il tempo del ciclo in esecuzione per posizionarsi sul setpoint desiderato.

|   | Tasto | Effetto                                                                                       | Eseguire                                                                                                    |
|---|-------|-----------------------------------------------------------------------------------------------|----------------------------------------------------------------------------------------------------|
| 1 | "~"   | Avanzare o retrocedere a passi di<br>un minuto (un beep del cicalino/<br>buzzer ogni minuto). | Per terminare il ciclo e portare il<br>regolatore in stato di 5 <i>L</i> <sub>0</sub> <i>P</i> , prima<br>della normale conclusione, tenere<br>premuto "START STOP" per 1". |

### 8.3 Funzione regolatore semplice \*\*

Portare il regolatore in stato di 5ŁoP.

|   | Tasto                       | Effetto                                                                             | Eseguire                               |
|---|-----------------------------|-------------------------------------------------------------------------------------|----------------------------------------|
| 1 | "START"<br>"STOP"           | Il display rosso indica il ciclo selezionato.                                       |                                        |
| 2 | "~"                         |                                                                                     | Incrementare fino a visualizzare EHEr. |
| 3 | "OK" o<br>"START"<br>"STOP" | ll display rosso visualizza 5으u e<br>il display verde il setpoint.                  |                                        |
| 4 | "                           | Incrementa o decrementa il valore del setpoint.                                     | Impostare il setpoint desiderato.      |
| 5 | "OK"                        | Il regolatore modula l'uscita<br>comando per mantenere la<br>temperatura impostata. |                                        |

|   | Tasto      | Effetto                                                | Eseguire                                                                                                    |
|---|------------|--------------------------------------------------------|----------------------------------------------------------------------------------------------------|
| 6 | " <b>@</b> | Visualizza in modo ciclico i<br>valori del regolatore. | Per variare il setpoint 5P⊔ premere<br>"៚" e/o i tasti freccia.<br>Per uscire tenere premuto<br>"START STOP" per 1". |

### 8.4 Controllo manuale dell'uscita \*\*

Questa funzione consente di variare manualmente l'uscita di comando del processo escludendo così il controllo legato al processo. L'uscita si attiva in percentuale da 0 al 100% con la base tempi impostata sul parametro 23 L.c. (tempo di ciclo) o sul parametro 43  $_{u}R_{L,E}$  se il parametro 1 c.o  $_{u}$  è impostato su c. $_{u}R_{L}$ . Portare il regolatore in stato di 5 c.o P e seguire la tabella.

|   | Tasto             | Effetto                                                                                                    | Eseguire                                                                                                    |
|---|-------------------|----------------------------------------------------------------------------------------------------|----------------------------------------------------------------------------------------------------|
| 1 | "START"<br>"STOP" | Il display rosso indica il ciclo selezionato.                                                                                                    |                                                                                                    |
| 2 | "~"               |                                                                                                    | Incrementare fino a visualizzare<br>NAn.                                                                         |
| 3 | "OK"              | Il display verde visualizza<br>il processo. Il display rosso<br>visualizza <i>P</i> dove, al posto<br>dei trattini, compare il valore<br>percentuale dell'uscita. Il<br>regolatore comincia a modulare<br>l'uscita comando. | Per variare la percentuale<br>utilizzare le freccie.<br>Per uscire tenere premuto<br><u>"START STOP"</u> per 1". |

\*\* L'accesso alla funzione deve essere abilitato sul parametro 32 5P.Fu.

### 9 Funzioni del programmatore 9.1 Funzione Hold

Questa funzione permette di mettere un ciclo in pausa: il display rosso visualizza  $H_{aLd}$  e viene bloccato l'avanzamento del ciclo. Si può inoltre modificare il setpoint utilizzando i tasti " $\uparrow$ " e " $\checkmark$ ".

Esistono due possibilità per lanciare questo servizio:

- Da tastiera: impostare En. sul parametro 33 HLd.F.
   Premere "PRGM" per 1": la funzione viene fatta partire o fermata.
- Da ingresso digitale: selezionare HoLd sul parametro 27 dGL .. (solo per ATR621-12ABC e 14ABC).

NB: non è possibile abilitare la funzione Hold dal paramentro 33 HLd.F, se il parametro 27 dL: ר. è già impostato su HoLd.

### 9.2 Tuning automatico

La procedura di tuning automatico nasce dall'esigenza, da parte dell'utente, di avere una regolazione precisa, senza dover necessariamente conoscere il funzionamento dell'algoritmo di regolazione PID. Impostando  $R_{u \perp D}$ , sul parametro 11  $L_{u \cap E}$ , il programmatore analizza le oscillazioni del processo e modifica i parametri PID, se il processo si discosta dal setpoint di un valore superiore al parametro 13 <u>N.E. Eu</u>. I parametri 13 <u>N.E. Eu</u>, 14 <u>N.n.P.E.</u>, 15 <u>NR.P.E.</u> e 16 <u>N.n. I.E.</u> sono modificabili impostando la password 5678.

### 9.3 Tuning manuale

La procedura di tuning manuale permette all'utente maggiore flessibilità nel decidere quando aggiornare i parametri di regolazione dell'argoritmo PID. Per abilitare questa funzione impostare  $\Pi P_n$ , sul parametro 11  $E_{un}E$ . Per far partire la procedura di tuning manuale fare riferimento alla seguente tabella:

|   | Tasto | Effetto                                                                                     |
|---|-------|---------------------------------------------------------------------------------------------|
| 1 | "cīr" | Premere finchè il display rosso visualizza ŁunE.                                            |
| 2 | "~"   | Il display verde visualizza חמ, il led <mark>TUN</mark> si accede e la procedura ha inizio. |

Il regolatore attiva l'uscita facendo aumentare (o diminuire in caso di regolazione freddo) il processo del valore impostato sul parametro 12 5.d.Łu. Spegne poi l'uscita e, usando valori e tempistiche di overshoot o undershoot, calcola i nuovi parametri PID. È possibile terminare, in qualsiasi momento, la procedura di tuning manuale seguendo le istruzioni sotto riportate:

|   | Tasto         | Effetto                                                                                                    |
|---|---------------|----------------------------------------------------------------------------------------------------|
| 1 | " <b>c</b> দ" | Premere finchè il display rosso visualizza ŁunE.                                                                                         |
| 2 | "~"           | ll display verde visualizza <sub>D</sub> FF, il led <b>TUN</b> si spegne e la procedura termina. I parametri PID non vengono modificati. |

### 9.4 Recupero ciclo interrotto

La funzione recupero è particolarmente adatta nella regolazione di temperatura di forni. In caso di mancanza rete l'ATR621, alla riaccensione, è in grado di continuare l'eventuale ciclo interrotto facendolo ripartire in modo ottimale. Le due modalità di recupero ciclo sono descritte di seguito.

### 9.4.1 Recupero con gradiente automatico

Per abilitare il recupero ciclo con gradiente automatico, impostare 1 sul parametro 38  $r_{...c}$ . Questa modalità non funziona per regolazioni di tipo freddo. Alla riaccensione, dopo un'interruzione di rete, il regolatore si comporterà come segue:

- 1. Nel caso di power-off durante una salita il gradiente sarà quello dello step in esecuzione con la temperatura di setpoint uguale a quella della sonda.
- 2. Nel caso di power-off durante un mantenimento ci sono due possibilità: se la temperatura si è discostata di poco (non oltre la banda fissata dal parametro 37 fl.C.S.E.) il ciclo continua dal punto di interruzione; se la temperatura è scesa ulteriormente, ma il regolatore non ha ancora eseguito uno step di discesa, il programma indietreggia fino al più vicino step di salita e viene ripetuta la procedura indicata al punto 1.

3. Nel caso di Power-off durante la discesa o durante un mantenimento, dopo che è già stata una discesa, il setpoint avanza e si riallinea alla temperatura della sonda, senza prevedere risalite (salvaguardia per i processi di lavorazione del vetro), garantendo se necessario anche il salto allo step successivo.

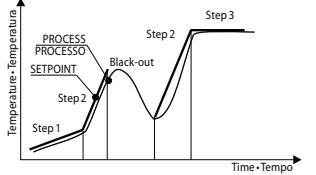

NB: Dopo un power-off il cronometro riparte comunque da 00:00.

### 9.4.2 Recupero con gradiente di recupero

Per abilitare il recupero ciclo con gradiente di recupero, impostare sul parametro 38 r. 1.24. un valore (gradi/ora se temperatura) maggiore di 1. Alla riaccensione se la temperatura del forno (processo) è inferiore al setpoint, l'ATR621 blocca il ciclo in esecuzione, eseguendo uno step con il gradiente di salita impostato sul parametro 38 r. 1.24. per riportarsi al valore del setpoint generato prima del black-out e riattiva il ciclo da quel punto.

In fase di recupero il punto a destra del display rosso lampeggia e in sostituzione al numero di ciclo il display rosso visualizza  $r E_c$ .

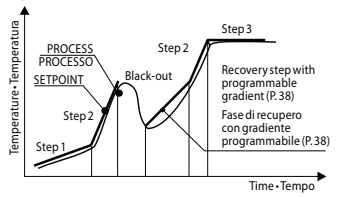

- Il recupero si attiva solo per step di mantenimento o step positivi se la regolazione è di tipo caldo e negativi sul freddo.

### 9.5 Attesa fine step

Questa funzione risulta particolarmente adatta per il controllo di cicli di cottura su forni. Può succedere infatti che il forno non riesca a seguire i gradienti programmati dall'utente. Se alla fine di uno step il processo dista dal setpoint di un valore superiore al parametro 37, parte con lo step successivo solo dopo aver atteso il tempo programmato nel parametro 36 U.E.S.E., oppure quando questa distanza diventa inferiore al parametro 37  $\Pi_{L,L,S,E}$ .

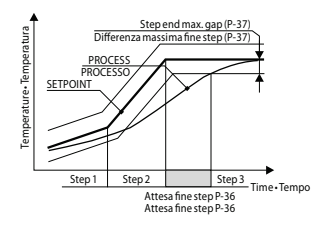

- Per uscire manualmente dalla condizione di attesa fine step premere "~".
- Per disabilitare tale funzione porre a 0 il tempo di attesa fine step U.E.S.E.
- Durante l'attesa fine step, in sostituzione del numero di ciclo, il display rosso visualizza UR 12.

### 9.6 Funzionamento in doppia azione (caldo-freddo)

L'ATR621 è adatto alla regolazione anche su impianti che prevedano un'azione combinata caldo-freddo.

L'uscita di comando deve essere configurata in PID caldo ( $R_{cL,L,} = HERL e P.b.$ maggiore di 0), e uno degli allarmi ( $R_{L,I}, R_{L,2}, R_{L,3}$ ) deve essere configurato come cool. L'uscita di comando va collegata all'attuatore responsabile dell'azione caldo, l'allarme comanderà invece l'azione refrigerante.

I parametri da configurare per il PID caldo sono i seguenti:

 $R_{cE.E.} = HERE$  Tipo azione uscita di comando (Caldo)

P.b.: Banda proporzionale azione caldo

E. .: Tempo integrale azione caldo ed azione freddo

Ł.d.: Tempo derivativo azione caldo ed azione freddo

٤.د. : Tempo di ciclo azione caldo

l parametri da configurare per il PID freddo sono (azione associata, per esempio, all'allarme1) i seguenti:

 $R_{L,l} = cool$  Selezione Allarme1 (Cooling)

P.b.n.: Moltiplicatore di banda proporzionale

ou.d.b.: Sovrapposizione / Banda morta

co.c.Ł.: Tempo di ciclo azione freddo

Il parametro P.b.f. (che varia da 1.00 a 5.00) determina la banda proporzionale dell'azione refrigerante secondo la formula:

- Banda proporzionale azione refrigerante = P.b. \* P.b.N.
   Si avrà così una banda proporzionale per l'azione refrigerante che sarà uguale a quella dell'azione caldo se P.b.N. = 1.00, o 5 volte più grande se P.b.N. = 5.00.
- Tempo integrale e Tempo derivativo sono gli stessi per entrambe le azioni.
   Il parametro ou.d.b. determina la sovrapposizione in percentuale tra le due azioni. Per gli impianti in cui l'uscita riscaldante e l'uscita refrigerante non devono mai essere attive contemporaneamente si configurerà una Banda morta (ou.d.b.)

 $\leq$  0), viceversa si potrà configurare una sovrapposizione ( $_{u.u.d.b.} > 0$ ).

La figura seguente riporta un esempio di PID doppia azione (caldo-freddo) con E. i. = 0 e E.d. = 0.

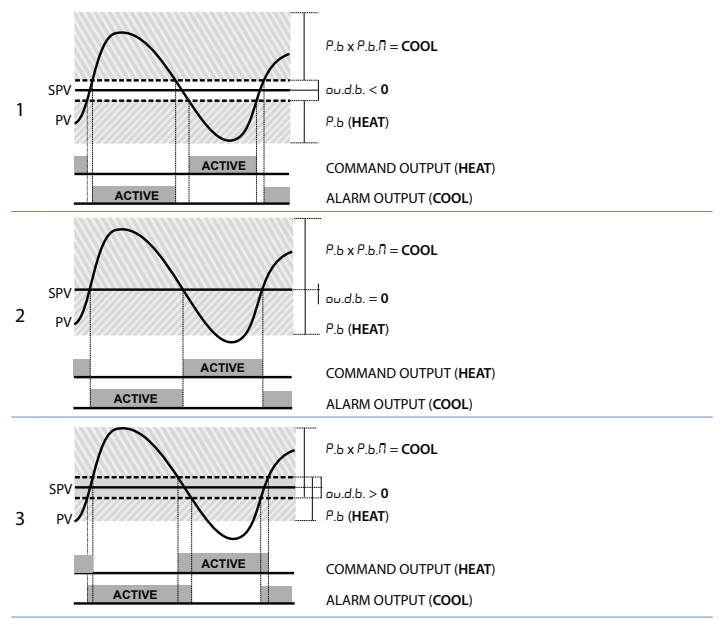

Il parametro co.c. E. ha lo stesso significato del tempo di ciclo per l'azione caldo E.c. Il parametro co.c. F. (Cooling Fluid) pre-seleziona il moltiplicatore di banda proporzionale P.b. fl. ed il tempo di ciclo co.c. E. del PID freddo in base al tipo di fluido refrigerante:

| coo.F. | Tipo di fluido<br>refrigerante | Р.Б.П. | co.c.t. |
|--------|--------------------------------|--------|---------|
| Ric    | Aria                           | 1.00   | 10      |
| o iL   | Olio                           | 1.25   | 4       |
| H2o    | Acqua                          | 2.50   | 2       |

Una volta selezionato il parametro coo.F., i parametri P.b.N., ou.d.b. e co.c.t. possono essere comunque modificati.

### 9.7 Memory Card (opzionale)

È possibile duplicare parametri e cicli da un regolatore ad un altro mediante l'uso della Memory Card. Sono previste due modalità:

- Con regolatore connesso all'alimentazione: Inserire la Memory Card con regolatore spento. All'accensione il display verde visualizza neno e il displav rosso visualizza ---- (solo se nella Memory sono salvati valori corretti). Premendo il tasto "~" il display rosso visualizza LoAd. Confermare con il tasto "OK". Il regolatore carica i nuovi valori e riparte.
- Con regolatore non connesso all'alimentazione: La memory card è dotata di batteria interna con autonomia per circa 100 utilizzi. Inserire la memory card e premere il tasto di programmazione. Durante la scrittura dei parametri il led si accende rosso, al termine della procedura si accende verde. è possibile ripetere la procedura senza particolari attenzioni.

#### Aggiornamento Memory Card.

Per aggiornare i valori della Memory seguire il procedimento descritto nella prima modalità, impostando ---- sul display rosso in modo da non caricare i parametri sul regolatore<sup>1</sup>. Entrare e uscire dalla configurazione: il salvataggio avviene in automatico

#### **Comunicazione seriale** 10

L'ATR621-13ABC-T, dotato di seriale RS485 isolata, è in grado di ricevere e trasmettere dati tramite protocollo MODBUS RTU. Il dispositivo può essere configurato come master o slave.

|                        | Caratteristiche protocollo Modbus RTU                                                                                                    |  |  |
|------------------------|----------------------------------------------------------------------------------------------------|--|--|
| Baud-rate              | Selezionabile da parametro 78 bd.r.E.           H.B. + 4800 bit/sec         9.5. + 9600bit/sec           H.B. + 19200bit/sec         28.8+ 28800bit/sec           ST.5+ 57600bit/sec         15.2 115200bit/sec |  |  |
| Formato                | Selezionabile da parametro 79 5E.P.5.<br>B.n.! 8 data bits, no parity, 1 stop bit.<br>B.a.! 8 data bits, odd parity, 1 stop bit.<br>B.F.! 8 data bits, even parity, 1 stop bit.                                 |  |  |
| Funzioni<br>supportate | WORD READING (max 20 word) (0x03, 0x04)<br>SINGLE WORD WRITING (0x06)<br>MULTIPLE WORDS WRITING (max 20 word) (0x10)                                                                                            |  |  |

### 10.1 Slave

L'ATR621-13ABC-T funziona in slave impostando d 15. sul parametro 77 rEf1.5.: questo permette il controllo di più regolatori collegati ad un sistema di supervisione. Ciascuno strumento risponderà ad un'interrogazione del Master solo se guesta contiene l'indirizzo uquale a quello contenuto nel parametro 80 5L Rd. Gli indirizzi

Nel caso in cui all'accensione il regolatore non visualizzi neno significa che non ci sono dati salvati nella Memory Card, ma è possibile uqualmente aggiornarne i valori.

permessi vanno da 1 a 254 e non devono esserci regolatori con lo stesso indirizzo sulla stessa linea. L'indirizzo 255 può essere usato dal Master per comunicare con un'apparecchiatura collegate (modalità broadcast) senza conoscerne l'indirizzo, mentre con 0 tutti i dispositivi ricevono il comando, ma non è prevista alcuna risposta. L'ATR621 può introdurre un ritardo (in millisecondi) della risposta alla richiesta del Master. Tale ritardo deve essere impostato sul parametro 81 5*E.d.E.* Ad ogni variazione dei parametri lo strumento salva il valore in memoria EEPROM (100000 cicli di scrittura).

NB: Modifiche apportate a Word diverse da quelle riportate nella tabella seguente possono causare mal funzionamenti dello strumento.

| RC      | D = Read Only R/                             | W = Read / Write            | WO = Write                                                                                                    | Only   |
|---------|----------------------------------------------|-----------------------------|----------------------------------------------------------------------------------------------------|--------|
|         |                                              |                             |                                                                                                    |        |
| Modbus  | Da                                           |                             | Read                                                                                                    | Reset  |
| address | De                                           | scrizione                   | Write                                                                                                    | value  |
| 0       | Tipo dispositivo                             |                             | RO                                                                                                    | 220    |
| 1       | Versione software                            |                             | RO                                                                                                    | FLASH  |
| 5       | Address slave                                |                             | R/W                                                                                                    | EEPROM |
| 6       | Versione boot                                |                             | RO                                                                                                    | FLASH  |
| 50      | Indirizzamento automati                      | со                          | WO                                                                                                    | -      |
| 51      | Confronto codice impian                      | to                          | WO                                                                                                    | -      |
|         | Caricamento valori di def                    | fault:                      |                                                                                                    |        |
| 500     | 9999 ripristina tutti i valo                 | ori ad esclusione dei cicli | RW                                                                                                    | 0      |
|         | 9989 ripristina tutti i valo                 | ori, cicli compresi         |                                                                                                    |        |
| 000     | Processo Al1 (gradi con d                    | ecimo per sensori di        | DO                                                                                                    |        |
| 900     | temperatura; digit per se                    | nsori normalizzati)         | ĸŬ                                                                                                    | -      |
| 901     | Processo Al2 (potenziom                      | etro di retroazione - Ohm/1 | 0) RO                                                                                                    | -      |
| 902     | Posizione valvola – 0100                     | l.                          | RO                                                                                                    | -      |
| 1000    | Processo (gradi con decir                    | no per sensori di           | PO                                                                                                    |        |
| 1000    | temperatura; digit per sensori normalizzati) |                             | κO                                                                                                    | -      |
| 1001    | Processo con selezione d                     | el punto decimale.          | RO                                                                                                    | -      |
| 1002    | Setpoint (tiene conto del                    | gradiente)                  | RO                                                                                                    | 0      |
| 1003    | Setpoint con selezione p                     | unto decimale del processo  | D RO                                                                                                    | 0      |
| 1004    | Stato ingresso digitale                      |                             | PO                                                                                                    | ٥      |
| 1004    | 0 = ingresso OFF 1 =                         | = ingresso ON               | Write         val           RO         22           RO         FLA           R/W         EEPF           RO         FLA           WO         -           WO         -           RW         CO           RO         -           RO         - | 0      |
|         | Stato relè (0=off, 1=on)                     |                             |                                                                                                    |        |
| 1005    | Bit 0 = relè Q4/SSR Bit                      | t 1 = relè <b>Q1</b>        | RO                                                                                                    | 0      |
|         | Bit 2 = relè Q2 Bit                          | t 3 = relè <b>Q3</b>        |                                                                                                    |        |
| 1006    | Percentuale uscita caldo                     | (0-10000)                   | RO                                                                                                    | 0      |
| 1007    | Percentuale uscita freddo                    | o (0-10000)                 | RO                                                                                                    | 0      |
| 1008    | Percentuale uscita caldo                     | (0-1000)                    | RO                                                                                                    | 0      |
| 1009    | Percentuale uscita freddo                    | o (0-1000)                  | RO                                                                                                    | 0      |
| 1010    | Percentuale uscita caldo                     | (0-100)                     | RO                                                                                                    | 0      |
| 1011    | Percentuale uscita freddo                    | o (0-100)                   | RO                                                                                                    | 0      |

. Si riporta di seguito l'elenco di tutti gli indirizzi disponibili, dove

Manuale d'uso - ATR621 - 61

| Modbus<br>address | Descrizione                                                                                                    | Read<br>Write | Reset<br>value |
|-------------------|----------------------------------------------------------------------------------------------------|---------------|----------------|
| 1012              | Stato allarmi (0=assente, 1=presente)<br>Bit0 = Allarme 1 Bit1 = Allarme 2 Bit2 = Allarme 3                                                                                                    | RO            | 0              |
| 1013              | Flags errori<br>Bit0 = Errore scrittura eeprom<br>Bit1 = Errore lettura eeprom<br>Bit2 = Errore giunto freddo<br>Bit3 = Errore Al1 (sonda1)<br>Bit5 = Errore generico<br>Bit6 = Errore hardware<br>Bit7 = Errore taratura mancante<br>Bit8 = Errore lettura ciclo in eeprom | RO            | 0              |
| 1014              | Temperatura giunto freddo (gradi con decimo)                                                                                                    | RO            | -              |
| 1200              | Selezione ciclo per start remoto<br>1 = ciclo1<br><br>15 = ciclo15<br>16 = termoregolatore<br>17 = controllo manuale dell'uscita                                                                                                    | R/W           | 1              |
| 1201              | Start/Stop remoto (0 = STOP, 1 = START)                                                                                                    |               | 0              |
| 1202              | Setpoint remote per termoregolatore (gradi con<br>decimo per sensori di temperatura; digit per sensori<br>normalizzati)                                                                                                    |               | 0              |
| 1203              | Setpoint remote per termoregolatore con selezione del punto decimale del processo                                                                                                    |               | 0              |
| 1204              | Percentuale uscita controllo manuale remoto (0-100)                                                                                                    |               | 0              |
| 1205              | Percentuale uscita controllo manuale remoto (0-1000)                                                                                                    |               | 0              |
| 1206              | Percentuale uscita controllo manuale remoto<br>(0-10000)                                                                                                    | R/W           | 0              |
| 1207              | Tuning manual ON/OFF<br>0=Tuning off 1=Tuning on                                                                                                    | R/W           | 0              |
| 1210              | Tempo OFF LINE* (millisecondi)                                                                                                    |               | 0              |
| 2001              | Parametro 1                                                                                                    | R/W           | EEPROM         |
|                   |                                                                                                    |               | EEPROM         |
| 2100              | Parametro 100                                                                                                    | R/W           | EEPROM         |
| 4001              | Parametro 1**                                                                                                    | R/W           | EEPROM         |
|                   |                                                                                                    | R/W           | EEPROM         |
| 4100              | Parametro 100                                                                                                    | R/W           | EEPROM         |

\* Se vale 0 il controllo è disabilitato. Se diverso da 0, è "Il tempo massimo che può trascorrere tra due interrogazioni senza che il regolatore si porti in Off-Line". In Off-Line il regolatore va in stato di Stop.

\*\* I parametri modificati usando gli indirizzi seriali dal 4001 al 4100, vengono salvati in eeprom solamente dopo 10" dall'ultima scrittura di uno dei parametri.

### 10.2 Master e setpoint remoto

L'ATR621-13ABC-T prevede un funzionamento semplificato per la modalità master, ottimizzato per lavorare con altri ATR621-13ABC-T o con i termoregolatori ATR401-22ABC-T. Impostando  $\Pi_{5Lr}$  sul parametro 77  $rE\Pi_{.5.}$  il regolatore trasmette in broadcast (indirizzo 0) il proprio stato (start/stop) e il setpoint di regolazione. La seguente tabella sintetizza questi dati:

| Modbus Address | Effetto                                                                                                    |
|----------------|----------------------------------------------------------------------------------------------------|
| 5000           | Stato regolatori:<br>0 = Regolatore in stop<br>1 = Regolatore in attesa iniziale<br>2 = Regolatore in start |
| 5001           | Setpoint remote                                                                                             |
|                |                                                                                                    |

Impostando  $5L_{UE}$  sul parametro 77  $-E\Pi$ .5. il regolatore è normalmente in stop; va in start quando, sul dispositivo master collegato alla seriale, viene fatto partire un ciclo.

### 11 Caricamento valori di default

Questa procedura permette di ripristinare le impostazioni di fabbrica dello strumento.

|   | Tasto               | Effetto                                                                                                    | Eseguire                         |
|---|---------------------|----------------------------------------------------------------------------------------------------|----------------------------------|
| 1 | "PRGM"              | Il display rosso indica il ciclo selezionato.                                                                 |                                  |
| 2 | "~"                 |                                                                                                    | Incrementare fino a visualizzare |
| 3 | "OK"                | Su display verde compare [][][]<br>con la 1ª cifra lampeggiante,<br>mentre sul display rosso compare<br>PR55. |                                  |
| 4 | "~"<br>"~" +<br>"℃" | Si modifica la cifra lampeggiante del display verde.                                                          | Inserire la password 9999.       |
| 5 | "OK"                | Lo strumento carica le<br>impostazioni di fabbrica                                                            |                                  |

Inserendo la password 9999 vengono caricati i parametri di default: qualora si volessero cancellare e inizializzare anche i cicli inserire la password 9989.

**11.1 Configurazione per installatore** Per accedere ai parametri di configurazione è necessario che il controllore sia in stato di 5EoP.

|    | Tasto                                    | Effetto                                                                                                    | Eseguire                                             |
|----|------------------------------------------|----------------------------------------------------------------------------------------------------|------------------------------------------------------|
| 1  | "PRGM"                                   | ll display rosso indica il ciclo selezionato.                                                                                                    |                                                      |
| 2  | "~"                                      |                                                                                                    | Incrementare fino a visualizzare                     |
| 3  | "ОК"                                     | Su display verde compare []][]<br>con la 1ª cifra lampeggiante,<br>mentre sul display rosso compare<br>PR55.                                                                             |                                                      |
| 4  | " <b>~</b> "<br>" <b>~</b> " +<br>"'"" + | Si modifica la cifra lampeggiante del display verde.                                                                                                    | Inserire la password 1234.                           |
| 5  | "OK"                                     | Sul display verde compare il<br>primo parametro e sul display<br>rosso il valore.                                                                                                    |                                                      |
| 6  | " <b>'</b> ''"                           | Permette di passare dalla<br>visualizzazione mnemonica del<br>parametro a quella numerica e<br>viceversa.                                                                                |                                                      |
| 7  | "~"                                      | Scorre i parametri.                                                                                                    | Visualizzare il parametro che si<br>desidera variare |
| 8  | "OK"                                     | Permette la modifica del<br>parametro: sul display rosso<br>comincia a lampeggiare il valore<br>del parametro scelto.                                                                    |                                                      |
| 9  | " <b>、</b> "                             | Si incrementa o decrementa il valore visualizzato.                                                                                                    | Inserire il nuovo dato.                              |
| 10 | "OK"                                     | Conferma l'inserimento del<br>dato (il display rosso smette di<br>lampeggiare).                                                                                                    | Per variare un altro parametro tornare al punto 7.   |
| 11 | "START"<br>"STOP"                        | Fine della configurazione. Il regolatore si porta in stato di 5½ pP.<br>NB: nel caso sia inserita la memory-card in alcuni secondi questa<br>viene aggiornata con le modifiche eseguite. |                                                      |

### 12 Tabella parametri di configurazione

#### 1 C.DUE Command Output

Selezione tipo uscita di comando.

c. ol > Default (parametro di fabbrica). c.uRL. c.55r c.4.20 c.0.20

c.0. 10

|         | Comando                 | ATR621 - 12ABC<br>Allarme 1 |           | Allarme 2 |
|---------|-------------------------|-----------------------------|-----------|-----------|
| c. o l  | Q1                      | Q2                          |           | SSR       |
| c.uRL.  | Q1 (apri) - Q2 (chiudi) | SSR                         |           | -         |
| c.55r   | SSR                     | Q1                          |           | Q2        |
|         |                         | ATR621 - 14ABC              |           |           |
|         | Comando                 | Allarme 1                   | Allarme 2 | Allarme 3 |
| c. o l  | Q1                      | Q2                          | Q3        | Q4        |
| c.uRL.  | Q2 (apri) - Q3 (chiudi) | Q1                          | Q4        | -         |
|         | ATR621 - 13ABC-T        |                             |           |           |
|         | Comando                 | Allarme 1                   | Allarme 2 | Allarme 3 |
| c. o l  | Q1                      | Q2                          | Q3        | SSR       |
| c.uRL.  | Q2 (apri) - Q3 (chiudi) | Q1                          | SSR       | -         |
| c.55r   | SSR                     | Q1                          | Q2        | Q3        |
| c.H.20  | 420mA                   | Q1                          | Q2        | Q3        |
| c.0.20  | 020mA                   | Q1                          | Q2        | Q3        |
| c.0. 10 | 010V                    | Q1                          | Q2        | Q3        |

#### 2 SEn. Sensor

Configurazione ingresso analogico 1.

- Ec. F Termocoppia tipo K. Range: -260..1360°C >Default
- Ec. 5 Termocoppia tipo S. Range: -40..1760°C
- Ec. r Termocoppia tipo R. Range: -40..1760°C
- Ec. J Termocoppia tipo J. Range: -200..980°C
- Ec. E Termocoppia tipo E. Range: -260..740°C
- Ec. n Termocoppia tipo N. Range: -260..1280°C
- PE PT100. Range: -200..600°C
- 0..10Volt
- 0-20 0..20mA
- 4-20 4..20mA
- 5Pu Setpoint (viene visualizzato il setpoint come processo)

#### 3 d.P. Decimal Point

Seleziona il tipo di decimale visualizzato.

0 > **Default** 0.0 0.00

0.000

4 LoL. . Lower Linear Input

Limite inferiore range di Al1, solo per normalizzati. -999..+9999 [digit<sup>2</sup>]. Default: 0.

5 uP.L. i. Upperr Linear Input

Limite superiore range di Al1, solo per normalizzati. -999..+9999 [digit<sup>2</sup>]. Default: 1000.

6 o.c.RL. Offset Calibration

Calibrazione offset. Numero che si somma al processo visualizzato (normalmente corregge il valore di temperatura ambiente). -999..+1000 [digit<sup>2</sup>]. Default: 0.0.

7 G.∈RL. Gain Calibration

Calibrazione guadagno. Valore che si moltiplica al processo per eseguire calibrazione sul punto di lavoro. -99.9%..+100.0%. Default: 0.0.

8 Lo.L.5. Lower Limit Setpoint

Limite inferiore impostabile per il setpoint. -999..+9999 [digit<sup>2</sup>] (gradi.decimi per sensori di temperatura). Default: 0.

#### 9 uP.L.5. Upper Limit Setpoint

Limite superiore impostabile per il setpoint. -999..+9999 [digit<sup>2</sup>] (gradi.decimi per sensori di temperatura). Default: 1750.

#### 10 dEGr. Degree

Selezione tipo gradi.

oc Gradi Centigradi. > Default.

PF Gradi Fahrenheit.

#### 11 EunE Tune

Selezione tipo autotuning.

- d .5. Disabled. > Default.
- Rutomatic. Il regolatore analizza costantemente il processo e modifica i dati del P.I.D. se necessario.
- nRn. Manual. Lanciato dai tasti o da ingresso digitale.

#### 12 5.d.Eu. Setpoint Deviation Tune

Seleziona la deviazione dal setpoint di comando, per la soglia usata dal tune manuale, per il calcolo dei parametri P.I.D.

0..5000 [digit<sup>2</sup>] (gradi.decimi per sensori di temperatura). > Default: 5.0.

#### 13 በ.ር.と고. Max Gap Tune (password 5678)

Imposta lo scostamento massimo processo-setpoint oltre il quale il tune automatico ricalcola i parametri P.I.D.

1..500 [digit<sup>2</sup>] (gradi.decimi per sensori di temperatura). > Default: 1.0.

#### 14 In.P.b. Minimum Proportional Band (password 5678)

Seleziona il valore minimo di banda proporzionale impostabile dal tune automatico.

0..9999 [digit<sup>2</sup>] (gradi.decimi per sensori di temperatura). > Default: 5.0.

#### 15 IR.P.b. Maximum Proportional Band (password 5678)

Seleziona il valore massimo di banda proporzionale impostabile dal tune automatico.

0..9999 [digit<sup>2</sup>] (gradi.decimi per sensori di temperatura).

> Default: 50.0.

#### 16 Ilo. i.E. Minimum Integral Time (password 5678)

Seleziona il valore minimo di tempo integrale impostabile dal tune automatico. **0..999.9** secondi. > **Default**: 10.0.

#### 18 Rct.L. Command Action Type

Tipo di regolazione per l'uscita di comando

- HERL (Heat). Regolazione caldo (n.o.). > Default
- cool. (Cool). Regolazione freddo (n.c.).

#### 19 c. Hy. Command Hysteresis

Isteresi in ON/OFF o banda morta in P.I.D. per l'uscita di comando. -999..+999 [digit<sup>2</sup>] (gradi.decimi per sensori di temperatura). >**Default**: 1.0.

#### 20 P.b. Proportional Band

Banda proporzionale. Inerzia del processo in unità (Esempio: se temperatura in  $^\circ C)$ 

**0 ON/OFF** se anche *E*. .. uguale a 0. > **Default**.

1..9999 [digit<sup>2</sup>] (gradi.decimi per sensori di temperatura).

#### 21 E. . Integral Time

Tempo integrale. Inerzia del processo in secondi. 0.0..999.9 secondi. 0 integrale disabilitato. > Default: 0.0.

#### 22 E.d. Derivative Time

Tempo derivativo. Normalmente ¼ del tempo integrale. **0.0..999.9** secondi. 0 derivativo disabilitato. > **Default**: 0.0.

#### 23 E.c. Cycle Time

Tempo ciclo (per P.I.D. su teleruttore 10"/15", per P.I.D. su SSR 1"). Per valvole a tempo vedere parametro 43. 1..300 secondi. > Default: 10.

24 L.L.o.P. Lower Limit Output Percentage

Seleziona il valore minimo per la percentuale dell'uscita di comando. 0.100% > Default: 0%.

#### 25 u.Lo.P. Upper Limit Output Percentage

Seleziona il valore massimo per la percentuale dell'uscita di comando. 0.100% > Default: 100%.

#### 26 c. 5.E. Command State Error

Stato del contatto per l'uscita di comando in caso di errore.

- O.C. (Open Contact) Contatto aperto. > Default
- c.c. (Contact closed) Contatto chiuso.

### 27 due. . Digital Input

Funzionamento per l'ingresso digitale.

- d .5. (Disabled). > Default.
- PEn Ingresso di blocco regolazione temporaneo (ciclo in pausa, scritta PEn sul display e spegnimento dell'uscita di comando)
- En-G. (Emergency) Ingresso di emergenza: stop dello strumento. Visualizza En-G. con buzzer attivo fino alla pressione del tasto OK.
- Hold Pausa del ciclo con setpoint modificabile da tastiera
- r.c님. (Run Cycle 1) Ingresso di RUN finchè attivo: parte il ciclo 1
- r.c 出己 (Run Cycle 2) Ingresso di RUN finchè attivo:parte il ciclo 2
- r.c님.3 (Run Cycle 3) Ingresso di RUN finchè attivo:parte il ciclo 3
- r. ב אין (Run Cycle 4) Ingresso di RUN finchè attivo:parte il ciclo 4
- r.c ש.5 (Run Cycle 5) Ingresso di RUN finchè attivo:parte il ciclo 5
- ר.L.בש (Run Last Cycle) Ingresso di RUN finchè attivo: parte l'ultimo ciclo eseguito
- *r.EHE.* (Run Thermoregulator) Ingresso di **RUN** finchè attivo: parte la funzione termoregolatore
- r. П用n. (Run Manual) Ingresso di RUN finchè attivo: parte la modalità manuale
- LunE Ingresso di lancio funzione autotuning manuale
- SEEP Ingresso ad impulso, avanzamento di uno step con il ciclo in START
- nE.cy. Ingresso ad impulso, passaggio al ciclo successivo

#### 28 d. i.c. E. Digital Input Contact Type

Tipo di contatto per l'ingresso digitale.

- O.C. (Open Contact) Azione a contatto aperto
- c.c. (Contact closed) Azione a contatto chiuso. > Default

#### 29 und. 2 Visualization Display 2

Imposta la visualizzazione sul display 2 durante l'esecuzione di un ciclo.

- E.5E.5. (End Step Setpoint) Temperatura di arrivo dello step in esecuzione
- r.5Pu (Real Setpoint) Setpoint reale: viene aggiornato con il gradiente programmato
- בא. הע. (Cycle Number) Numero del ciclo in esecuzione. > Default.
- 5E.nu. (Step Number) Numero dello step in esecuzione
- EINE Tempo trascorso dallo start del ciclo
- out.P. (Output Percentage) Percencentuale dell'uscita

#### 30 dE.5E. Delaied Start

Abilita l'attesa iniziale per la partenza ritardata del ciclo.

- d .5. (Disabled) Attesa iniziale disabilitata. > Default.
- En. (Enabled) Attesa iniziale impostabile dall'utente.

### 31 5.5Pu Starting Setpoint

Abilita il setpoint di partenza del ciclo per garantire il gradiente programmato per la prima spezzata.

- d .5. (Disabled) Setpoint di inizio ciclo disabilitato. > Default.
- En. (Enabled) Setpoint di inizio ciclo impostabile dall'utente.
- En.R.Ł. (Enabled Ambient Temperature) Setpoint di inizio ciclo fisso (25°C per sensori di temperatura e 0 per sensori normalizzati).

#### 32 5P.Fu. Special Functions

Abilita le funzioni di termoregolatore semplice e impostazione manuale della percentuale di uscita.

- d.5. (Disabled) Nessuna funzione disponibile. > Default.
- *EHEr.* (Thermoregulator) Abilita la funzione termoregolatore.
- חתה. (Manual) Abilita la modalità manuale.
- EH.NR. (Thermoregulator and Manual) Abilita la funzione termoregolatore semplice e la modalità manuale.

#### 33 HLd.F. Hold Function

Abilita la funzione Hold; permette di mettere in pausa il ciclo e variare il setpoint da tastiera. La stessa funzione NON deve essere abilitata su parametro 27 dEt. ..

- d .5. (Disabled) Funzione Hold disabilitata. > Default.
- En. (Enabled) Funzione **Hold** abilitata.

#### 34 ⊆≝.用u. Cycles Available

Imposta il numero di cicli disponibili all'utente. 1..15 cicli. > Default: 15.

#### 35 b.Pr.c. Block Programming Cycles

Imposta il numero di cicli che l'utente non può programmare, per evitare che specifiche lavorazioni vengano perse per errata programmazione. Es: impostando 3 viene bloccata la programmazione dei primi 3 cicli. **0.15** cicli bloccati. > **Default**: 0.

#### 36 U.E.S.E. Waiting Time Step End

Imposta il tempo di attesa fine step in hh.mm. 00.00 Attesa fine step esclusa 00.01..24.00 hh.mm. > Default: 01.00.

#### 37 ∏.[.5.E. Max. Gap Step End

Imposta lo scarto massimo per l'attivazione dell'attesa fine step. Quando la differenza setpoint-processo diventa inferiore a questo parametro il regolatore passa allo step successivo anche senza aver atteso il tempo programmato nel parametro 36 U.E.5.E. 0..200 [digit<sup>2</sup>] (gradi.decimi per sensori di temperatura). > **Default**: 5.

#### 38 r. i.c. Recovery Interrupted Cycle

Abilita la funzione di recupero ciclo interrotto.

0 Recupero ciclo disabilitato

1 Recupero ciclo abilitato con gradiente automatico. > Default.

2..9999 [digit<sup>4</sup>]. Impostare il gradiente (salita) di recupero.

#### 43 URL.E. Valve Time

Tempo apertura/chiusura servo valvola (valore dichiarato da produttore del servomotore). Non valido per valvole retroazionate (potenziometro). 0..300 secondi. > Default: 60.

#### 45 RL.I Alarm 1

Selezione allarme 1.

- d .5 (Disabled). > Default.
- R. RL. (Absolute Alarm). Allarme indipendente correlate al processo
- b. RL. (Band Alarm). Allarme di banda (setpoint comando ± banda)
- H.d.RL. (High Deviation Alarm). Allarme in deviazione superiore (setpoint comando + deviazione)
- L.d.RL. (Low Deviation Alarm). Allarme in deviazione inferiore (setpoint comando deviazione)
- R.c.5.R. (Absolute Command Setpoint Alarm). Allarme indipendente correlate al setpoint.

- 5E.RL. (Start Alarm). Attivo in RUN.
- End.A. (End Alarm). Attivo a fine ciclo.
- R. D. r.5. (Auxiliary Output Related to the Step). Uscita ausiliaria correlate allo step (ON o Off su ogni step).
- R. p. r. fl. (Auxiliary Output Rising Maintenance). Uscita ausiliaria attiva sulle spezzate in salita e mantenimento.
- R.o.FR. (Auxiliary Output Falling). Uscita ausiliaria attiva sulle spezzate in discesa.
- cool. (Cooling). Uscita attuatore per il freddo durante il funzionamento in doppio loop.
- RRL.r. (Absolute Alarm active in RUN). Allarme assoluto attivo in RUN.
- 5.R. p. (Start Alarm Open). Funziona come l'allarme attivo in start (5E.RL.), ma si apre nel caso di porta aperta (ingresso digitale impostato come pPEn).

#### 46 R.I.S.o. Alarm 1 State Output

Seleziona il tipo di contatto per l'uscita dell'allarme 1.

- n.o. (Normally Open). > Default.
- n.c. (Normally Closed).

#### 47 R.I.EH. Alarm 1 Threshold

Imposta il valore del setpoint per l'allarme 1. -999..+9999 [digit<sup>2</sup>]. > Default: 0.

#### 48 R.I.HY Alarm 1 Hysteresis

Imposta l'isteresi per l'allarme 1.

-999..+999 [digit<sup>2</sup>] (gradi.decimi per sensori di temperatura). > Default: 1.0.

#### 49 R.I.S.E. Alarm 1 State Error

Stato del contatto per l'uscita di allarme 1 in caso di errore.

- o.c. (Open Contact) Contatto aperto. > Default
- c.c. (Contact closed) Contatto chiuso.

#### 50 R.I.Ld. Alarm 1 Led

Definisce lo stato ON del led A1 in corrispondenza del relativo contatto.

- o.c. (Open Contact) Contatto aperto.
- c.c. (Contact closed) Contatto chiuso. > Default

#### 51 R.I.R.E. Alarm 1 Action Type

Definisce il tipo di azione dell'allarme sul ciclo in corso.

- np.Rc. (No Action). Nessuna azione sul ciclo. Commuta solo l'uscita relativa all'allarme. > **Default**.
- E.c.y.5. (End Cycle Signal). Termine del ciclo (STOP) con segnalazione acustica e visiva. Commuta l'uscita relativa all'allarme, suona il cicalino e sul display lampeggia RL, fino alla pressione del tasto OK.
- Ru.5. (Audible Signal), Solo segnalazione acustica: suona il cicalino.

#### 52 RL. 2 Alarm 2

Selezione allarme 2.

- d ،5. (Disabled). > Default.
- R. RL. (Absolute Alarm). Allarme indipendente correlate al processo
- b. RL. (Band Alarm). Allarme di banda (setpoint comando ± banda)
- H.d.RL. (High Deviation Alarm). Allarme in deviazione superiore (setpoint comando + deviazione)
- L.d.RL. (Low Deviation Alarm). Allarme in deviazione inferiore (setpoint comando deviazione)
- R.c.5.R. (Absolute Command Setpoint Alarm). Allarme indipendente correlate al setpoint.
- 5E.RL. (Start Alarm). Attivo in RUN.
- End.A. (End Alarm). Attivo a fine ciclo.
- R.o.r.5. (Auxiliary Output Related to the Step). Uscita ausiliaria correlate allo step (ON o Off su ogni step).
- R. p. r. fl. (Auxiliary Output Rising Maintenance). Uscita ausiliaria attiva sulle spezzate in salita e mantenimento.
- R.o.FR. (Auxiliary Output Falling). Uscita ausiliaria attiva sulle spezzate in discesa.
- cool. (Cooling). Uscita attuatore per il freddo durante il funzionamento in doppio loop.
- R.RL.r. (Absolute Alarm active in RUN). Allarme assoluto attivo in RUN.
- 5.R.\_P. (Start Alarm Open). Funziona come l'allarme attivo in start (5L.RL.), ma si apre nel caso di porta aperta (ingresso digitale impostato come \_PE\_n).

#### 53 R.2.5.0. Alarm 2 State Output

Seleziona il tipo di contatto per l'uscita dell'allarme 2.

- n.o. (Normally Open). > Default.
- n.c. (Normally Closed).

#### 54 Alarm 2 Threshold

Imposta il valore del setpoint per l'allarme 2. -999..+9999. > Default: 0.

#### 55 R.2.HY. Alarm 2 Hysteresis

Imposta l'isteresi per l'allarme 2. -999..+999 [digit<sup>2</sup>] (gradi.decimi per sensori di temperatura). > Default: 1.0.

#### 56 R.2.5.E. Alarm 2 State Error

Stato del contatto per l'uscita di allarme 2 in caso di errore.

- O.C. (Open Contact) Contatto aperto. > Default
- c.c. (Contact closed) Contatto chiuso.

#### 57 R.2.Ld. Alarm 2 Led

Definisce lo stato ON del led A2 in corrispondenza del relativo contatto.

- o.c. (Open Contact) Contatto aperto.
- c.c. (Contact closed) Contatto chiuso. > Default

#### 58 R.2.R.E. Alarm 2 Action Type

Definisce il tipo di azione dell'allarme 2 sul ciclo in corso.

- np.Rc. (No Action). Nessuna azione sul ciclo. Commuta solo l'uscita relativa all'allarme. > **Default**.
- E.c.4.5. (End Cycle Signal). Termine del ciclo (STOP) con segnalazione acustica e visiva. Commuta l'uscita relativa all'allarme, suona il cicalino e sul display lampeggia RL. 2, fino alla pressione del tasto OK.
- Ru.5. (Audible Signal), Solo segnalazione acustica: suona il cicalino.

#### 59 RL. 3 Alarm 3

Selezione allarme 3.

- d .5. (Disabled). > Default.
- R. RL. (Absolute Alarm). Allarme indipendente correlate al processo
- b. RL. (Band Alarm). Allarme di banda (setpoint comando ± banda)
- H.d.RL. (High Deviation Alarm). Allarme in deviazione superiore (setpoint comando + deviazione)
- L.d.RL. (Low Deviation Alarm). Allarme in deviazione inferiore (setpoint comando deviazione)
- R.c.5.R. (Absolute Command Setpoint Alarm). Allarme indipendente correlate al setpoint.
- 5E.RL. (Start Alarm). Attivo in RUN.
- End.R. (End Alarm). Attivo a fine ciclo.
- R.o.r.5. Auxiliary Output Related to the Step). Uscita ausiliaria correlate allo step (ON o Off su ogni step).
- R.o.r.R. (Auxiliary Output Rising Maintenance). Uscita ausiliaria attiva sulle spezzate in salita e mantenimento.
- R.o.FR. (Auxiliary Output Falling). Uscita ausiliaria attiva sulle spezzate in d iscesa.
- COOL (Cooling). Uscita attuatore per il freddo durante il funzionamento in doppio loop.
- R.RL.r. (Absolute Alarm active in RUN). Allarme assoluto attivo in RUN.
- 5.R. a.P. (Start Alarm Open). Funziona come l'allarme attivo in start (5Ł.RL), ma si apre nel caso di porta aperta (ingresso digitale impostato come aPEn).

#### 60 R.3.5. o. Alarm 3 State Output

Seleziona il tipo di contatto per l'uscita dell'allarme 3.

- (Normally Open). > **Default**.
- n.c. (Normally Closed).

#### 61 R.J. EH. Alarm 3 Threshold

Imposta il valore del setpoint per l'allarme 3. -999..+9999 [digit<sup>2</sup>] (gradi per sensori di temperatura). > Default: 0.

#### 62 R.J.HY. Alarm 3 Hysteresis

Imposta l'isteresi per l'allarme 3.

-999..+999 [digit<sup>2</sup>] (gradi.decimi per sensori di temperatura).

> **Default**: 1.0.

#### 63 R.3.5.E. Alarm 3 State Error

Stato del contatto per l'uscita di allarme 3 in caso di errore.

- o.c. (Open Contact) Contatto aperto. > Default
- c.c. (Contact closed) Contatto chiuso.

#### 64 A.J.Ld. Alarm 3 Led

Definisce lo stato ON del led A3 in corrispondenza del relativo contatto.

- o.c. (Open Contact) Contatto aperto.
- c.c. (Contact closed) Contatto chiuso. > Default

#### 65 月.∃.月.と. Alarm 3 Action Type

Definisce il tipo di azione dell'allarme sul ciclo in corso.

- np.Rc. (No Action). Nessuna azione sul ciclo. Commuta solo l'uscita relativa all'allarme. > **Default**.
- E.c.4.5. (End Cycle Signal). Termine del ciclo (STOP) con segnalazione acustica e visiva. Commuta l'uscita relativa all'allarme, suona il cicalino e sul display lampeggia RL. 3, fino alla pressione del tasto OK.
- Ru.5.. (Audible Signal), Solo segnalazione acustica: suona il cicalino.

#### 73 coo.F. Cooling Fluid

Definisce il tipo di fluido refrigerante.

Rir > Default oil H2o

#### 74 P.b.fl. Proportional Band Multiplier

Moltiplicatore di banda proporzionale. 1.00..5.00. > Default: 1.00.

#### 75 ou.d.b. Overlap/Dead Band

Sovrapposizione/Banda morta. -20.0%..50.0%. > Default: 0.0%.

76 co.c.Ł. Cooling Cycle Time

Tempo ciclo per uscita refrigerante. 1..300 secondi. > Default: 10s.

#### 77 rEfl.5. Remote Setpoint

Seleziona la modalità setpoint remoto, attraverso la comunicazione seriale.

- d .5. (Disabled) Il regolatore funziona in maniera autonoma. > Default.
- 5LuE (Slave) II regolatore è uno slave normalmente in STOP: va in RUN quando, sul dispositivo master collegato alla seriale, viene fatto partire un ciclo.
- ISEr (Master) Il regolatore trasmette il setpoint a tutti i regolatori collegati alla seriale e impostati come slave.

#### 78 bd.rt. Baud Rate

Seleziona il baud rate per la comunicazione seriale.

| 4800 bit/s                   |                                                                         |                                                                                                  |
|------------------------------|-------------------------------------------------------------------------|--------------------------------------------------------------------------------------------------|
| 9600 bit/s                   | 38.4F                                                                   | 38400 bit/s                                                                                      |
| 19200 bit/s > <b>Default</b> | 57.6F                                                                   | 57600 bit/s                                                                                      |
| 28800 bit/s                  | 15.2                                                                    | 115200 bit/s                                                                                     |
|                              | 4800 bit/s<br>9600 bit/s<br>19200 bit/s > <b>Default</b><br>28800 bit/s | 4800 bit/s       9600 bit/s       19200 bit/s > Default       57.5⊦       28800 bit/s       15.2 |

#### 79 SE.P.S. Serial Parameters Setting

Seleziona il formato dei dati per la comunicazione seriale.

- 8 data bits, no parity, 1 stop bit. > Default.
- 8.0.1 8 data bits, odd parity, 1 stop bit.
- B.E.1 8 data bits, even parity, 1 stop bit.

#### 80 SL.Rd. Slave Address

Seleziona indirizzo dello slave per la comunicazione seriale. 1..254 Indirizzo per il funzionamento slave. > Default: 254.

#### 81 SE.dE. Serial Delay

Seleziona il ritardo seriale. **0..100** ms. > **Default**: 20ms.

#### 82 c.FLE. Conversion Filter

Filtro adc: numero di medie effettuate sulle conversioni analogico-digitali. 1..15 campionamenti. > Default: 10.

#### 83 U.FLE. Visualization Filter

Filtro in visualizzazione.

- d ،5. (Disabled)
- PECH (Pitchfork filter) > **Default**.
- Filor. (First Order)
- F.or.P. (First Order with Pitchfork)

- 2. 5.17. (2 Samples Mean)
- ∃. 5.П. (3 Samples Mean)
- Ч. 5.П. (4 Samples Mean)
- 5. 5.*1*. (5 Samples Mean)
- 5. 5. II. (6 Samples Mean)
- 7. 5. I. (7 Samples Mean)
- 8. 5.7. (8 Samples Mean)
- 9. 5.7. (9 Samples Mean)
- ID.5.II. (10 Samples Mean)

#### 84 rEEr. Retransmission

Ritrasmissione per uscita analogica. Parametri 86 e 87 definiscono il limite inferiore e superiore della scala di funzionamento.

- d .5. (Disabled). > Default.
- c.5Pu. (Command Setpoint) Ritrasmette il setpoint di comando.
- Pro. (Process) Ritrasmette il processo.

### 85 - E. 논님. Retransmission Type

Seleziona il tipo di ritrasmissione.

- 0-10 (0..10V)
- 0-20 (0..20mA)
- 4-20 (4..20mA) > **Default**.

### 86 Lo.L.r. Lower Limit Retransmission

Limite inferiore range uscita continua.

-999..+9999 [digit<sup>2</sup>] (gradi.decimi per sensori di temperatura).

> Default: 0.

### 87 uP.L.r. Upper Limit Retransmission

Limite superiore range uscita continua.

-999..+9999 [digit<sup>2</sup>] (gradi.decimi per sensori di temperatura).

> **Default**: 1000.

### 88 PUr. Power

Questo parametro definisce la potenza del gruppo riscaldante controllato dal regolatore. Se il valore impostato è diverso da 0.0, premendo "🐨" a fine ciclo è possibile visualizzare l'energia utilizzata espressa in kWh. Non funziona con comando valvole.

0.0..+999.9 kWh > Default: 0.0

### 13 Modi d'intervento allarmi

L'ATR621 ha la possibilità di programmare fino a tre allarmi. Nella tabella seguente vengono riportati i vari modi d'intervento.

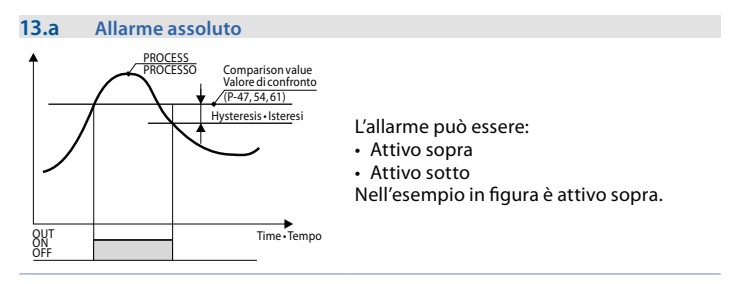

#### 13.b Allarme di banda (setpoint-processo)

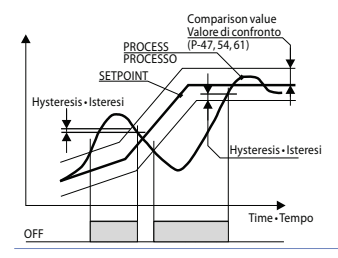

L'allarme può essere:

- Attivo fuori
- Attivo entro

Nell'esempio in figura è attivo fuori.

#### 13.c Allarme in deviazione

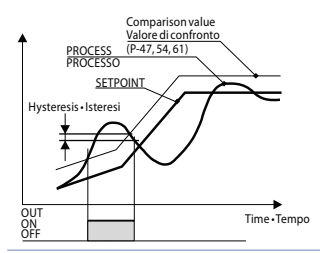

L'allarme può essere:

- Deviazione superiore
- · Deviazione inferiore

Nell'esempio in figura è di deviazione superiore.

#### 13.d Allarme indipendente correlato al setpoint

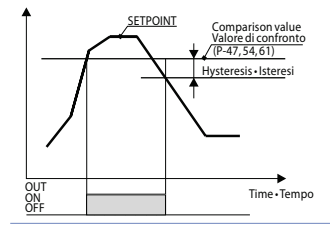

L'allarme può essere:

- Attivo sopra
- Attivo sotto

Nell'esempio in figura è attivo sopra.

Ad ogni intervento può essere associato il blocco del ciclo e/o segnalazione acustica.

### 13.e Uscita ausiliaria correlata allo step

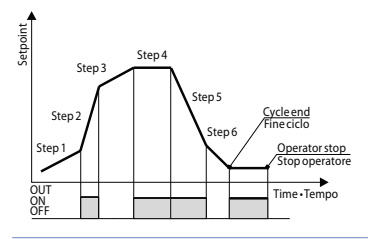

Lo stato di ON o OFF dell'uscita ausiliaria è selezionabile per ogni segmento (step) di ogni ciclo. Lo stato è impostabile anche a fine ciclo.

### 14 Tabella segnalazioni anomalie

In caso di mal funzionamento dell'impianto il controllore spegne l'uscita di regolazione e segnala il tipo di anomalia riscontrata.

Per esempio il regolatore segnalerà la rottura di un'eventuale termocoppia collegata visualizzando E-05 (lampeggiante) sul display. Per le altre segnalazioni vedi la tabella sottostante.

|                                 | Causa                                                                                                    | Cosa fare                                                               |
|---------------------------------|----------------------------------------------------------------------------------------------------|-------------------------------------------------------------------------|
| <b>E-01</b><br>595.E.           | Errore di programmazione cella<br>Eeprom.                                                                | Contattare assistenza.                                                  |
| <b>E-03</b><br>EEP.E.           | Dati ciclo errati                                                                                        | Riprogrammare il ciclo                                                  |
| <b>E- []4</b><br>595.8.         | Dati di configurazione errati.<br>Possibile perdita della tarature<br>dello strumento.                   | Verificare che i parametri di<br>configurazione siano corretti.         |
| <b>Е-05</b><br><sub>РгБ.1</sub> | Sensore collegato ad Al1 rotto o temperatura fuori limite.                                               | Controllare il collegamento con le<br>sonde e la loro integrità.        |
| <b>Е-06</b><br><sub>Р-6.2</sub> | Sensore collegato ad Al2 rotto o fuori range.                                                            | Controllare il collegamento con il<br>potenziometro e la sua integrità. |
| <b>E-08</b><br>545.E.           | Taratura mancante.                                                                                       | Contattare assistenza.                                                  |
| <b>E- 11</b><br>595.E.          | Guasto sensore temperatura<br>giunto freddo o temperatura<br>ambiente al di fuori dei limiti<br>ammessi. | Contattare assistenza.                                                  |
| <b>E- 16</b><br>Po.cR.          | Potenziometro di retroazione per valvola motorizzata non calibrato                                       | Lanciare la procedura di<br>calibrazione della valvola.                 |

### Note / Aggiornamenti